# **Account Opening Process Note**

1. Visit KEDIA CAPITAL SERVICES PRIVATE LIMITED Choose Open Account option .

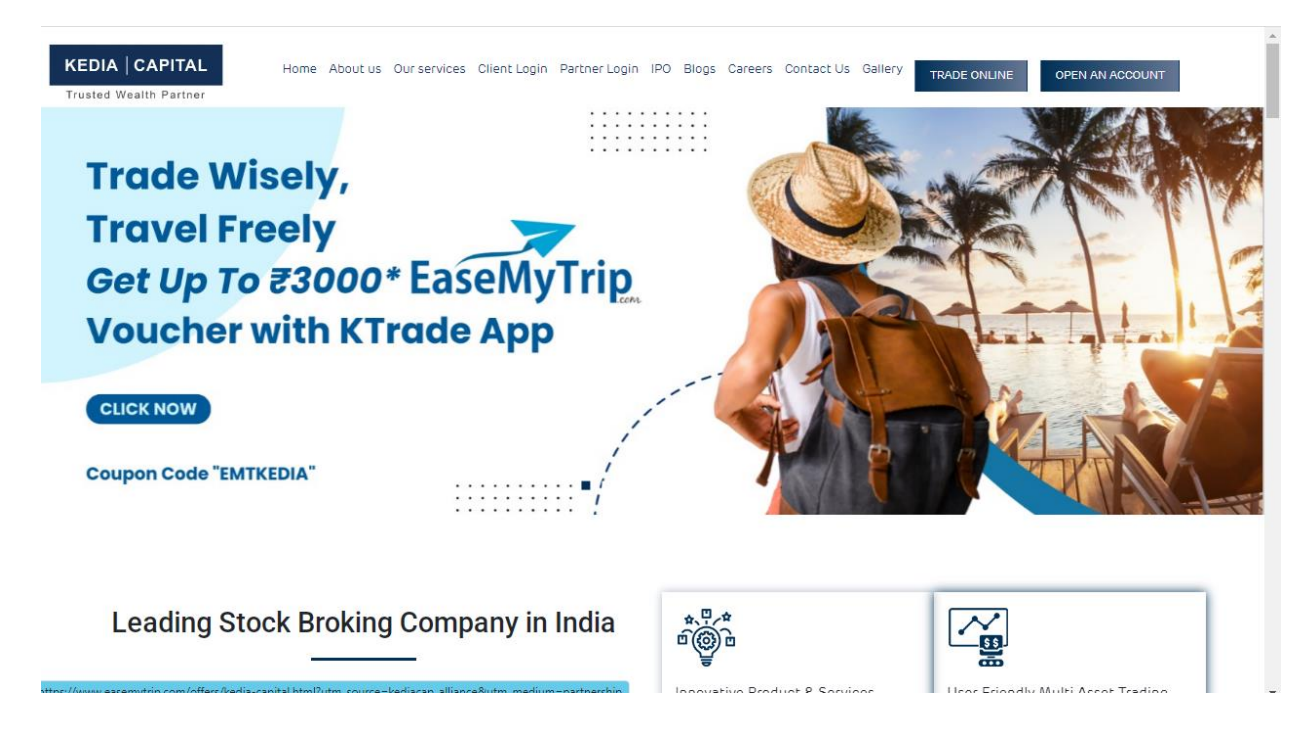

### 2. Sign up with entering Mobile Number And OTP

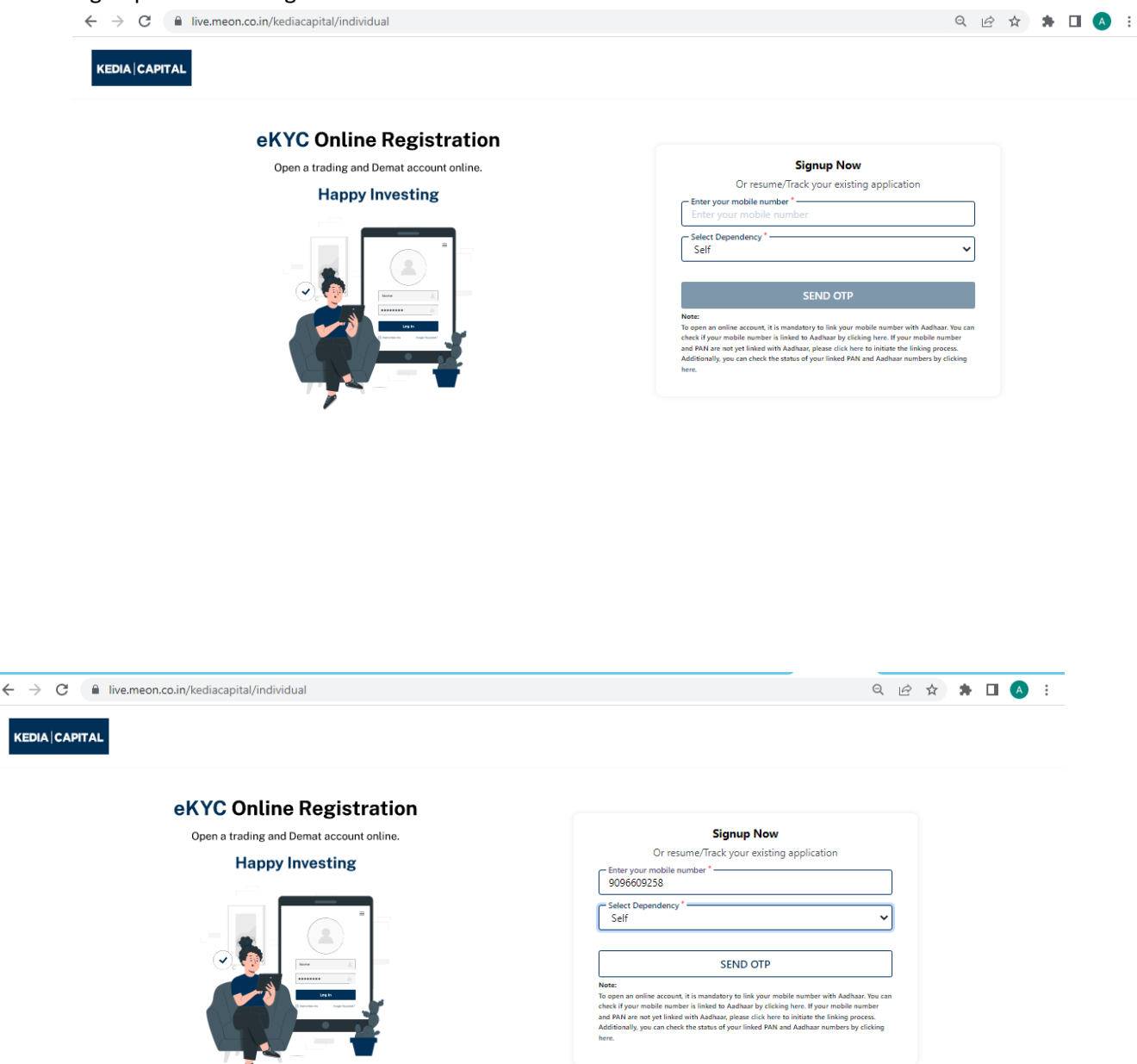

You can select for whom you want you open the account via selecting Dependency.

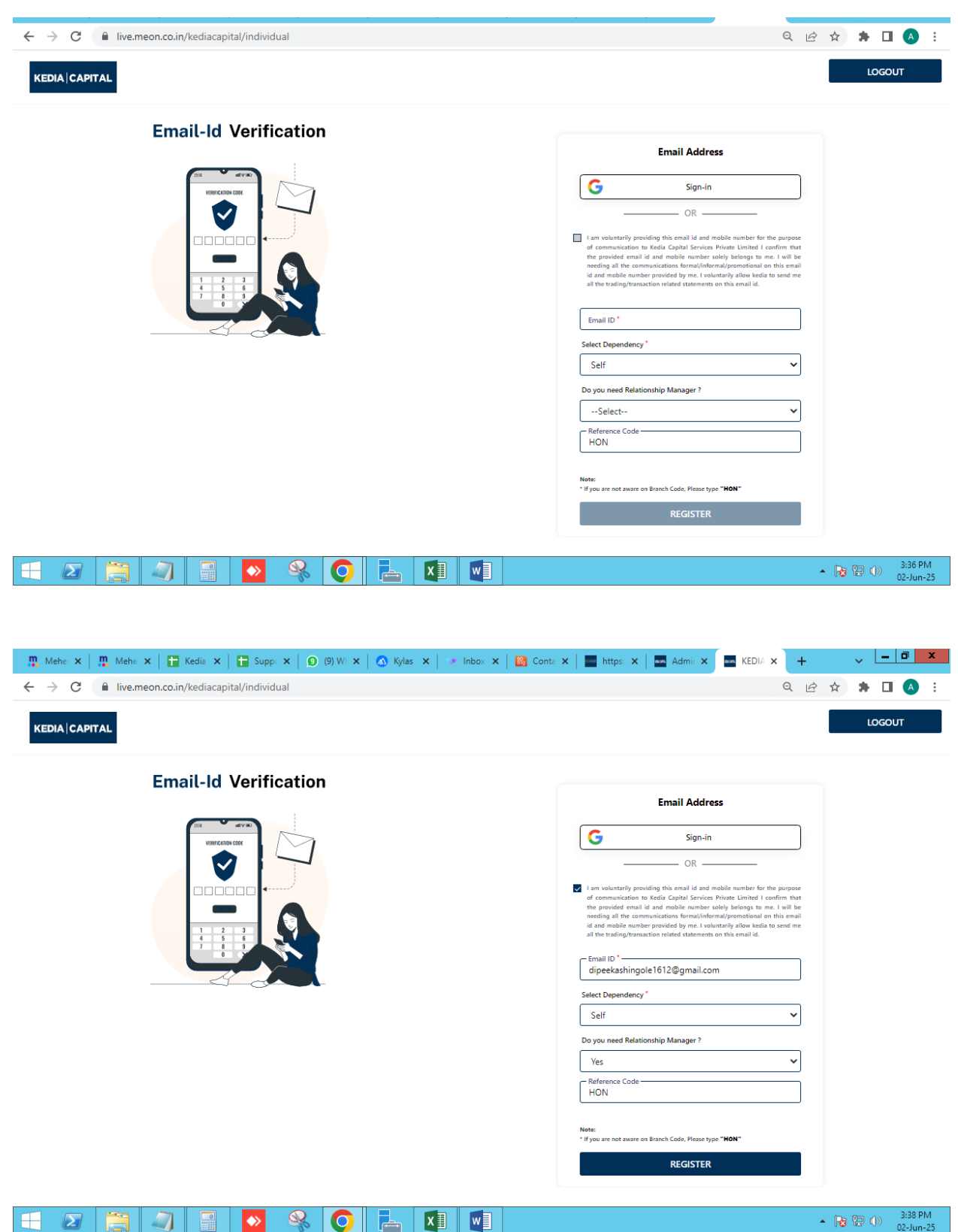

3. Enter mail ID and OTP (CLIENT CONSENT DISCLOSURE MUST BE TICK).

# 4. TARIFF SHEET

| 🏨 Mehe: 🗙   🏨 Mehe: 🗙   🛅 Kedia 🗙   🛅 Suppo                                   | 🕻 📔 (9) WE 🗙 🛛 🔕 Kylas 🗴                                                            | 🗙   🐭 Inbox 🗙   脳 Co                                                                                                    | onta 🗙   🔤 https: 🗙   🔤 Ad                                                    | dmir 🗙 🔤 KEDLA 🗙 | +   | ~ <u>- 0 x</u>                      |
|-------------------------------------------------------------------------------|-------------------------------------------------------------------------------------|----------------------------------------------------------------------------------------------------|-------------------------------------------------------------------------------|------------------|-----|-------------------------------------|
| $\leftrightarrow$ $\rightarrow$ C $($ live.meon.co.in/kediacapital/individual | I                                                                                   |                                                                                                    |                                                                               | Q                | € ☆ | 🗯 🖬 🔕 🗄                             |
| KEDIA   CAPITAL Select Brokerage Pla                                          | an                                                                                  |                                                                                                    |                                                                               |                  |     | LOGOUT                              |
| ≡ 14-08-2019 Кес                                                              | lia Capital (De 1 / 1                                                               | - 75% +                                                                                                    | <b>三 </b>                                                                     | ± ā :            |     |                                     |
|                                                                               | KEDIA   CAPITAL<br>Office No. 1, 1st F<br>Tel No. 0251-510<br>DATE 0 0 M Y Y Y      | IA CAPITAL SERVICE:<br>loor, Tulip Flower Valley, Khadakpada<br>51126 Investor Grievance E-mail : g<br>BOID 1 2 0 8 7<br>ructure of KEDIA-DP w of 01 12 | <b>S PVT LTD</b><br>Circle, Kalyan(W) - 421 301.<br>rievance@kediacapital.com |                  |     |                                     |
|                                                                               | Details                                                                             | We Wish to open a Regular<br>Demat Account                                                                                                    | We Wish to open Basic<br>Services Demat Account (BSDA)                        |                  |     |                                     |
|                                                                               |                                                                                     | Regular Demat Account                                                                                                    | Basic Services Demat Account (BSDA)                                           |                  |     |                                     |
|                                                                               | Account opening charge                                                              | Nil                                                                                                    | NII                                                                           |                  |     |                                     |
|                                                                               | For Individual Account No AMC for Life Time                                         | Nil<br>Interest free Refundable Security<br>Deposit of Rs. 2500/-                                                                                       | NA                                                                            |                  |     |                                     |
|                                                                               | Annual Maintenance Charges<br>• Individual Account<br>• Corporate/Trust/LLP Account | Rs. 300/-<br>Rs.1000/-                                                                                                    | AMC Based on holding value:<br>• Up to Rs. 50000/                             |                  |     |                                     |
|                                                                               | KRA-KYC Creation/ Modification/<br>Download Charges                                 | Rs. 45/-                                                                                                    | Rs. 45/-                                                                      |                  |     |                                     |
|                                                                               | Dematerialization                                                                   | Rs. 6/- Per Certificate + Courier Charges<br>of Rs. 50/-                                                                                                | Rs. 6/- per Certificate + Courier<br>Charges of Rs. 50/-                      |                  |     |                                     |
|                                                                               | Demat rejection                                                                     | Rs. 20/- Per DRF + Courier Charges<br>of Rs. 50/-                                                                                                    | Rs. 20/- Per DRF + Courier Charges<br>of Rs. 50/-                             |                  |     |                                     |
|                                                                               | Rematerialization                                                                   | Rs.15/- Per Every 100 Shares or part<br>thereof Or Rs.15/- Per Certificate                                                                              | Rs.15/- Per Every 100 Shares or part<br>thereof Or Rs 15/- Per Certificate    | •                |     |                                     |
|                                                                               |                                                                                     | Close                                                                                                    |                                                                               |                  |     |                                     |
|                                                                               |                                                                                     |                                                                                                    |                                                                               |                  |     |                                     |
|                                                                               |                                                                                     |                                                                                                    |                                                                               |                  |     |                                     |
|                                                                               |                                                                                     |                                                                                                    |                                                                               |                  |     |                                     |
|                                                                               | 🥺 🜔 占 I                                                                             | ×I                                                                                                    |                                                                               |                  | • 😼 | 2:40 PM<br>()) 3:40 PM<br>02-Jun-25 |

## 5. Adding preferences , DDPI page

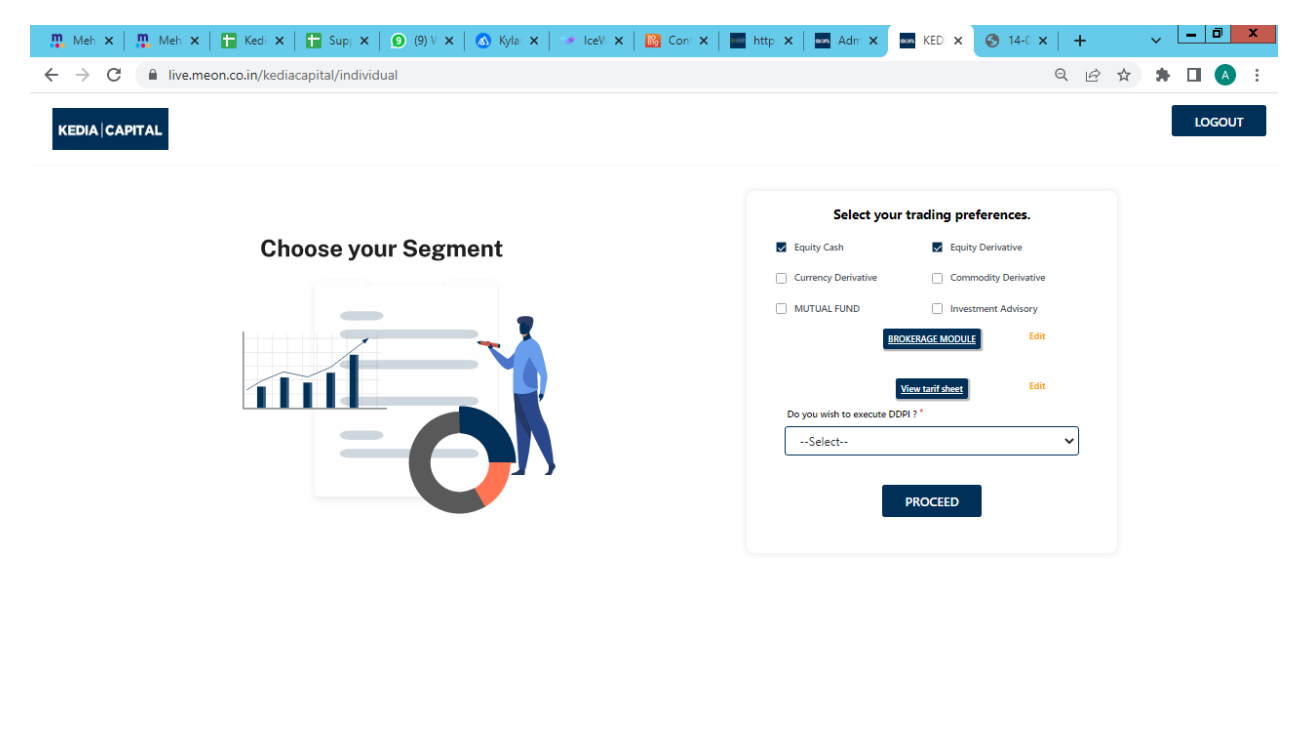

🔲 🕢 🗐 🕺 🍕 💽 🔚 🚺 🖤 🕹 🖓 🖓

Pan ID details AND CONSENT FROM CLIENT END TO OTP FOR KYC.

6. Pan otp is required for the same.

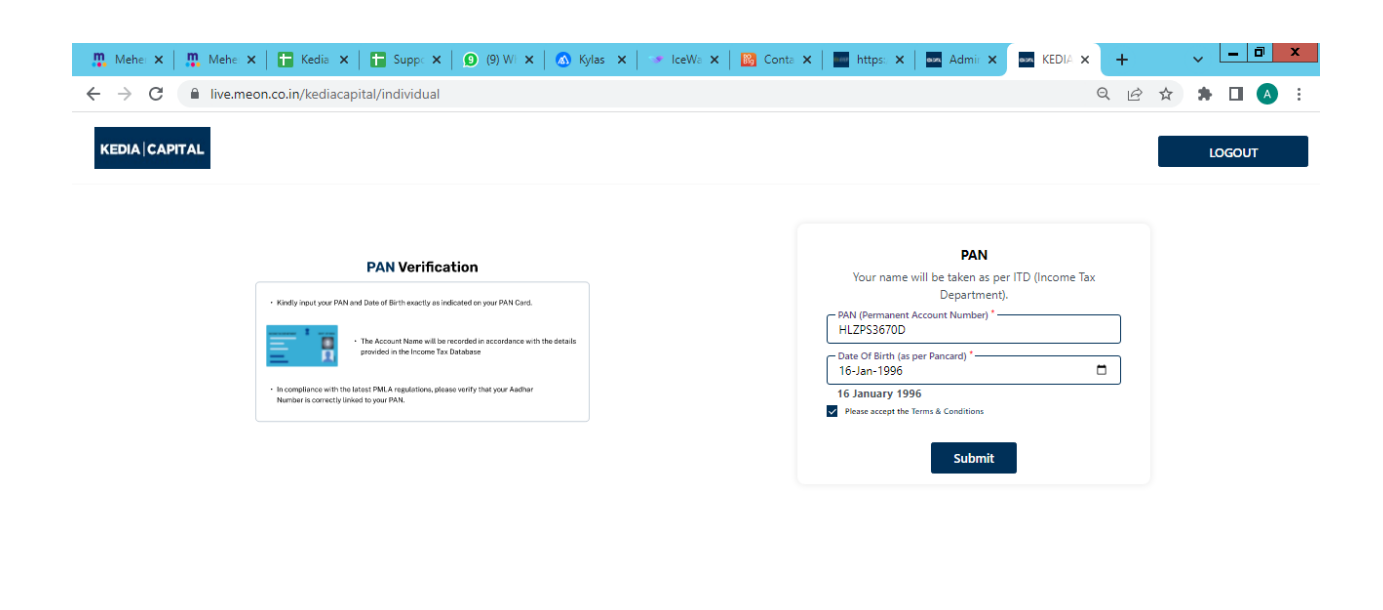

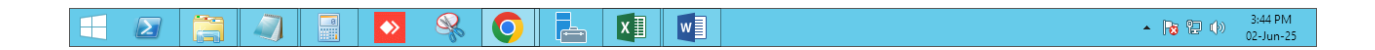

| 🛄 Mehe: 🗙   🏨 Mehe 🗙   🔚 Kedia 🗙   📑 Supp: 🗙   💽 (9) W  X   🔕 Kylas 🗙   💌 IceWa X   🔯 Conta X   🔤 https: X   🔤 A                   | Admir 🗙 👌 DigiLa X 🕂 🗸 🚽      | ) X               |
|----------------------------------------------------------------------------------------------------|-------------------------------|-------------------|
| ← → C 🔒 accounts.digitallocker.gov.in/oauth_partner/register/%252Foauth2%252F1%252Fconsent%253Flogo%253D%2526response_             | type%253Dcode%2526cli 🖻 🛧 🛊 🔳 | A :               |
| C accounts.digitallocker.gov.in/cauth_partner/register/%2524-bauth2%2524-roosent%2534-logo%253D%253D%253D%253D%253D%253D%253D%253D | type%253Dcode%2526cli 😰 🛠 🕨   |                   |
| Try another way                                                                                                    |                               |                   |
|                                                                                                    |                               |                   |
|                                                                                                    | ► 🍺 🔁 🕩 🛛 3                   | :45 PM<br>-Jun-25 |

7. Consent to DIGILOCKER for the same via OTP from client.

| $\leftrightarrow$ $\rightarrow$ C $($ accounts.digitallocker.gov.in/oauth_partner/signup | /send_otp                                                                                    | 🖻 🖈 🗯 🗖 🔥 🗄 |
|------------------------------------------------------------------------------------------|----------------------------------------------------------------------------------------------|-------------|
|                                                                                          | DigiLocker                                                                                   |             |
|                                                                                          | Verify Aadhaar OTP                                                                           |             |
|                                                                                          | UIDAI has sent a temporary OTP to your<br>mobile ending in ******9258(valid for<br>10 mins). |             |
|                                                                                          | Please enter OTP to complete verification                                                    |             |
|                                                                                          | 2 9 2 6 0 7                                                                                  |             |
|                                                                                          | arrive. Do not refresh or close!                                                             |             |
|                                                                                          | Submit                                                                                       |             |
|                                                                                          | Create your account using mobile                                                             |             |
|                                                                                          | create your account using mobile                                                             |             |

8. Forgot the PIN by entering DOB to rest DIGIPIN

| - 🏨 Mehe: 🗙   🏪 Mehe: 🗙   🖶 Kedia 🗙   🖶 Supp: 🗙   🕑 (9) Wi 🗙   🚳 Kylas 🗶   🥣 IceWa 🗙   📴 Conta 🗙   🔤 https: 🗙   🔤 Admir 🗙                                                                                          | 📩 DigiLa 🗙 | +     | ~ L= | ٥                  | x        |
|----------------------------------------------------------------------------------------------------|------------|-------|------|--------------------|----------|
| ← → C  accounts.digitallocker.gov.in/oauth_partner/signup/verify_otp                                                                                                    |            | • 6 4 | * 0  |                    | :        |
|                                                                                                    |            |       |      |                    |          |
| You are already registered with DigLocker   © digit PIN provides extra security to your account with two factor authentication. Don't disclose your Security PIN to Signin   • • • • • • • • • • • • • • • • • • • |            |       |      |                    |          |
|                                                                                                    |            | • R   | 120  | 3:45 PI<br>02-Jun- | M<br>-25 |

# 9. DIGILOCKER consent letter

| 🁖 Mehe: 🗙   👖 Mehe: 🗙   🛅 Kedia 🗙   🛅 Suppo 🗙                                  | 🕑 (9) Wi 🗙   🛆 Kylas 🗙   🛹 IceWa 🗙   🔯 Conta 🗙   🔤 https: 🗙   🔤                                                            | Admir 🗙 🚱 Conse 🗙 🕂 🗸 🗸 🗸    |
|--------------------------------------------------------------------------------|----------------------------------------------------------------------------------------------------|------------------------------|
| $\leftrightarrow$ $\rightarrow$ C $($ a consent.digilocker.gov.in/consent-form | ?app_id=YL5E2CCA4E&jwt=eyJ0eXAiOiJKV1QiLCJhbGciOiJSUzI1NilsImtpZCI6IjFhYV                                                  | /Y2MGMyMTk5 🕶 🍳 🖻 🛧 🗯 🔲 🔺 🗄  |
|                                                                                | DigiLocker States Care Care                                                                                                |                              |
|                                                                                | Please provide your consent to share the following with MEON:                                                              |                              |
|                                                                                | ✓ Issued Documents (10)                                                                                                    |                              |
|                                                                                | Aadhaar Card ( XX7898 )                                                                                                    |                              |
|                                                                                | Degree Certificate (can be accessed)                                                                                       |                              |
|                                                                                | Driving License (can be accessed)                                                                                          |                              |
|                                                                                | PAN Verification Record ( XXS3670D )                                                                                       |                              |
|                                                                                | View all 10 documents                                                                                                    |                              |
|                                                                                | DigiLocker Drive                                                                                                    |                              |
|                                                                                | Profile information Name, Date of Birth, Gender                                                                            |                              |
|                                                                                | Consent validity date (Today + 30 days)<br>02-July-2025 Edit 🤌                                                             |                              |
|                                                                                | Purpose<br>Know Your Customer                                                                                              |                              |
|                                                                                | Consent validity is subject to applicable laws.<br>By clicking 'Allow', you are giving consent to share with <b>MEON</b> . |                              |
|                                                                                | Deny Allow                                                                                                    |                              |
|                                                                                |                                                                                                    |                              |
|                                                                                |                                                                                                    |                              |
|                                                                                |                                                                                                    |                              |
| 🗉 🙋 📜 🖉 🔮                                                                      | 😣 💽 📥 💵 💷                                                                                                    | ▲ 🍡 🔁 🕩 3:46 PM<br>02-Jun-25 |

#### **10. PAN ID CONSENT CUM DISCLOSER**

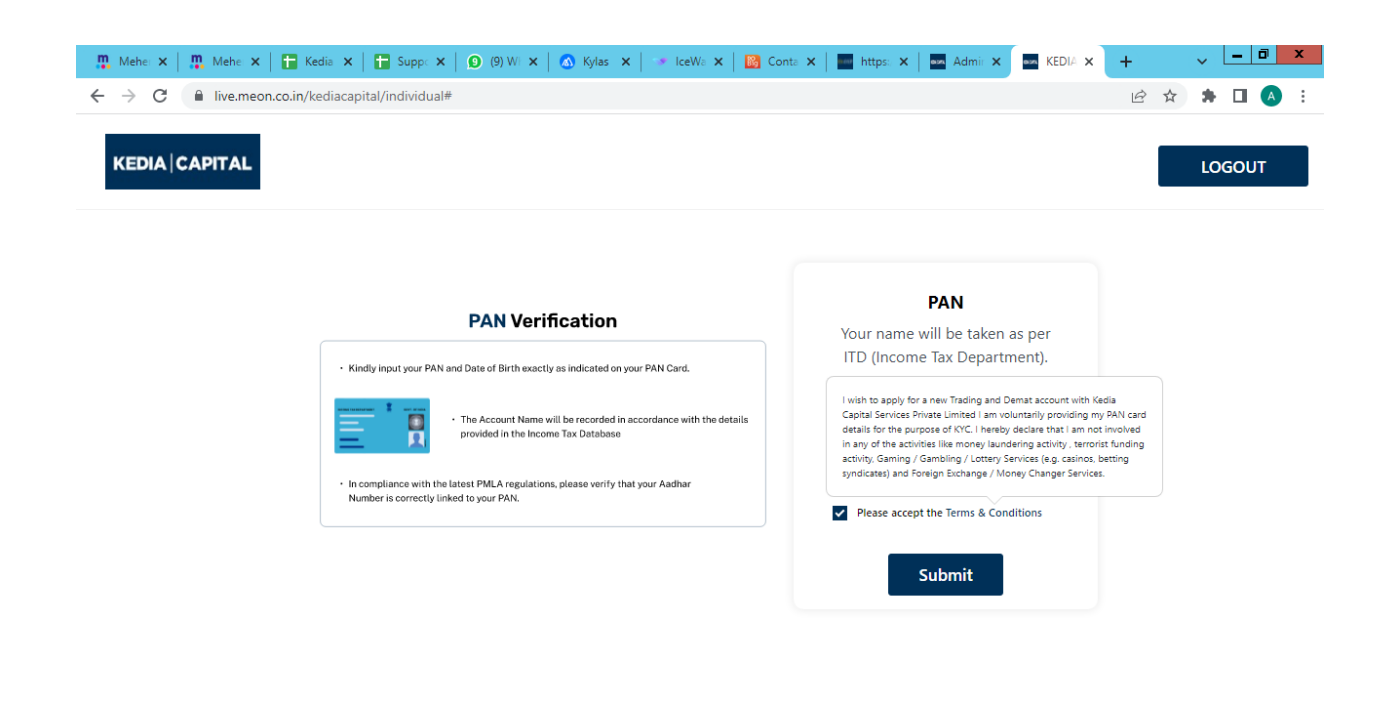

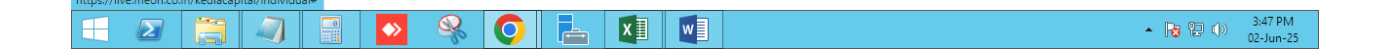

### 11. IDENTITY Verification of the person

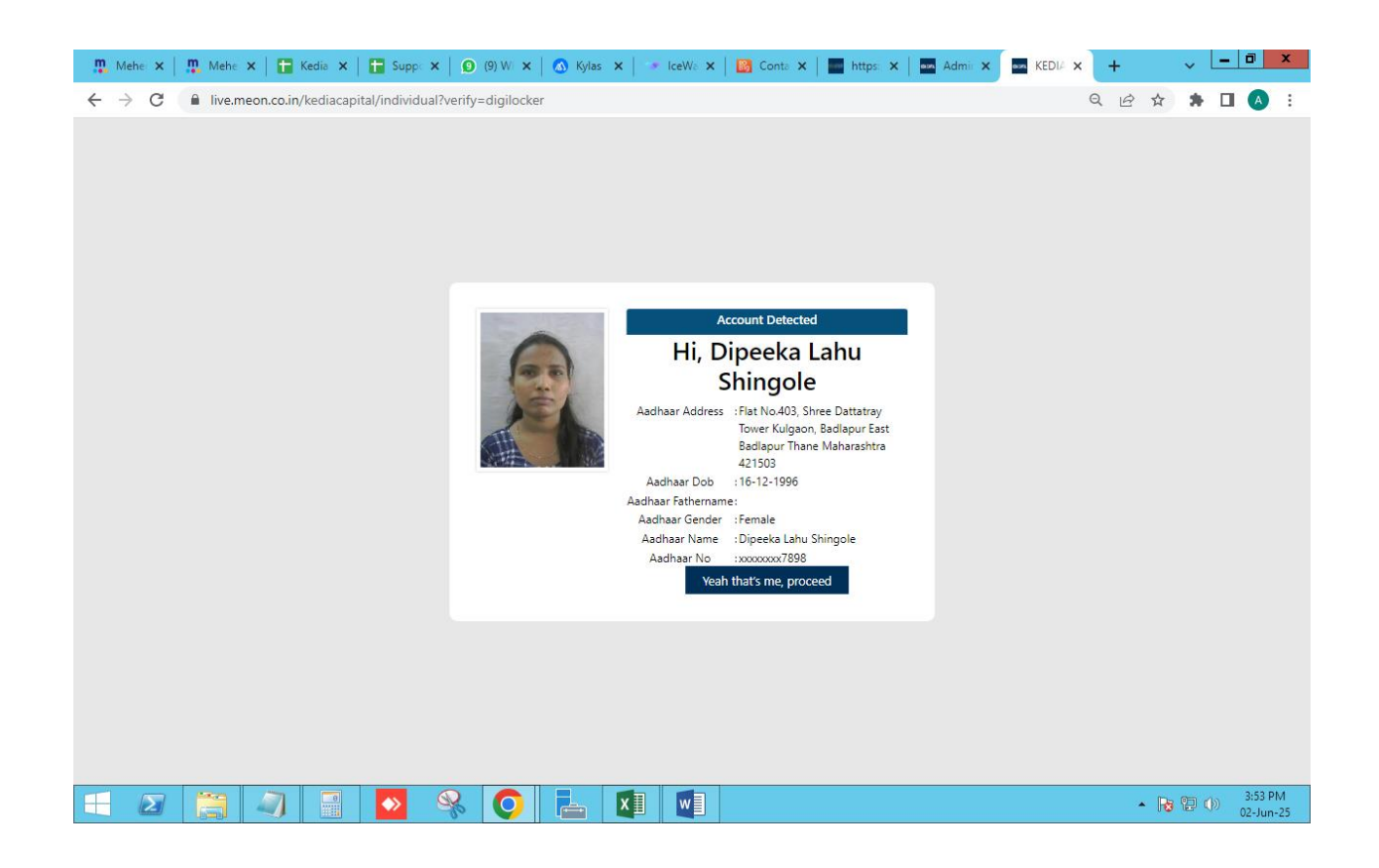

12. PERSONAL Details of the client Like , FATHER / SPOUCE NAME , MOTHER NAME , INCOME RANGE, PROFESSION, TRADING EXPERIENCE, ETC Also consent to received online Accounts report ,DIS Slips etc.

| 👖 Mehei 🗙 🛛 🛄 Mehei 🗙 📄 Tedia 🗙 🗍                                         | 🖬 Suppo 🗙   😰 (9) Wi 🗙   🔕 Kylas 🗙   🐲 Ice                                                                                                    | eWa 🗙   👪 Conta 🗙   🔤 https:/ 🗙   🔤 Admir                                                                   | × KEDIA × + • • • • • •      |
|---------------------------------------------------------------------------|----------------------------------------------------------------------------------------------------|----------------------------------------------------------------------------------------------------|------------------------------|
| $\leftrightarrow$ $\rightarrow$ C $\triangleq$ live.meon.co.in/kediacapit | al/individual                                                                                                    |                                                                                                    | ९ 🖻 🖈 🗖 🖪 :                  |
| KEDIA                                                                     |                                                                                                    |                                                                                                    | LOGOUT                       |
|                                                                           |                                                                                                    |                                                                                                    |                              |
|                                                                           | Personal Details                                                                                                    |                                                                                                    |                              |
|                                                                           |                                                                                                    |                                                                                                    |                              |
|                                                                           | Father's / Spouse Name *                                                                                                    | Mother's name "                                                                                             |                              |
|                                                                           | LAHU                                                                                                    | KUSUM                                                                                                    |                              |
|                                                                           | Gender '                                                                                                    | Marital Status 1                                                                                            |                              |
|                                                                           | Female 🗸                                                                                                    | Single 🗸                                                                                                    |                              |
|                                                                           | Education '                                                                                                    | Trading Experience *                                                                                        |                              |
|                                                                           | Post Graduate 🗸 🗸                                                                                                    | • •                                                                                                    |                              |
|                                                                           | Annual Income *                                                                                                    | Occupation *                                                                                                |                              |
|                                                                           | 1-5 Lac 👻                                                                                                    | Private sector                                                                                              | ]                            |
|                                                                           | Politically Exposed                                                                                                    | I/We instruct the DP to receive each and every credit in my/our account."                                   |                              |
|                                                                           | No ¥                                                                                                    | Yes 🗸 🗸                                                                                                    |                              |
|                                                                           | L/We would like to instruct the DP to accept all the pledge instructions in my/our account<br>without any further instructions from my or our end. " | Account statement requirements.*                                                                            |                              |
|                                                                           | Yes 🗸 🗸                                                                                                    | As per SEBI Regulation                                                                                      |                              |
|                                                                           | UWe request you to send Electronic-cum-Holding statement at the email ID *                                                                           | I/ We would like to share the email ID with the RTA *                                                       |                              |
|                                                                           | Yes 🗸 🗸                                                                                                    | Yes 🗸 🗸                                                                                                    |                              |
|                                                                           | U/We would like to receive the Annual Report. *                                                                                                    | I/We wish to receive dividend/ interest directly into my bank account as given below through ECS. $^{\ast}$ |                              |
|                                                                           | Electronic                                                                                                    | Yes 🗸 🗸                                                                                                    | ]                            |
|                                                                           | I/We would wish to avail the following facility Basic Services Demat account Facility(BSDA) '                                                        | Do you want DIS Booklet? '                                                                                  |                              |
|                                                                           | Yes 🗸 🗸                                                                                                    | No                                                                                                    | ]                            |
|                                                                           | Are you a U.S Person '                                                                                                    |                                                                                                    |                              |
|                                                                           | No                                                                                                    | ~                                                                                                    | ]                            |
|                                                                           | company name                                                                                                    | address                                                                                                    |                              |
|                                                                           |                                                                                                    |                                                                                                    |                              |
|                                                                           | pincode                                                                                                    | city                                                                                                    |                              |
|                                                                           |                                                                                                    |                                                                                                    | ]                            |
|                                                                           | su                                                                                                    | IBMIT                                                                                                    |                              |
|                                                                           |                                                                                                    |                                                                                                    |                              |
|                                                                           | 💊 🔍 💽 📥 🖬 🛛                                                                                                    | w                                                                                                    | ▲ 🍺 🔁 🕩 3:57 PM<br>02-lun-25 |

13. Nominee Details where PAN of Nominee is compulsory .

| flehe 🗙   🚹 Kedia 🗙   🚹 Supp∈ 🗙   ᠑ (9) Wi 🗙   🔕 Kylas 🗙   🐲 IceWa 🗧                        | 🗙   📓 Conta 🗙   🔤 https:: 🗙   🔤 Admi: 🗙 🛤 |           | 0 |
|---------------------------------------------------------------------------------------------|-------------------------------------------|-----------|---|
| ive.meon.co.in/kediacapital/individual                                                      |                                           | ର 🖻 ☆ 🛊 🗖 |   |
|                                                                                             |                                           |           |   |
|                                                                                             |                                           |           |   |
|                                                                                             |                                           |           |   |
| Nominee D                                                                                   | Details                                   |           |   |
|                                                                                             |                                           |           |   |
| Add Nominee Details "                                                                       |                                           |           |   |
| 10                                                                                          |                                           |           |   |
| Nominel Name* No                                                                            | ionineel Email "                          |           |   |
| Naavin animaave                                                                             | Kasarishingunegginaissani                 |           |   |
| Nomineel Mobile "No                                                                         | Internet is your "                        |           |   |
| 271.0040627                                                                                 | mound                                     | 1         |   |
| Nomineel DOB *                                                                              |                                           |           |   |
| 2 June 1967                                                                                 |                                           |           |   |
| Same as my address                                                                          |                                           |           |   |
| Nomineel Address 1* No                                                                      | lominee1 address 2 "                      |           |   |
| Flat No.403, Shree Dattatray Tower Kulgaon, Badlapur East Badlapur Thane Maharashtra 42150. | Thane                                     | 7         |   |
| Nomineel City " No                                                                          | iomineel State *                          |           |   |
| Thane                                                                                       | Maharashtra S                             | ~         |   |
| Nomineel Pincode * No                                                                       | iominee1 Country *                        |           |   |
| 421503                                                                                      | India                                     |           |   |
| Nomineel Percentage * Sel                                                                   | elect Nominee one proof type "            |           |   |
| 100                                                                                         | PAN CARD                                  | ~         |   |
| Nomineel Pan* Upi                                                                           | plaad Nominee one document                |           |   |
| MDBP59383Q                                                                                  | mom pan.PNG*                              |           |   |
| Add 2 Nominee                                                                               |                                           |           |   |
| Submit –                                                                                    | -                                         |           |   |
|                                                                                             |                                           | -         |   |

王 ⊿ 🚆 🖉 😵 🚫 📥 🚺 🖳 🗠 400 PM

14. Upload nominee documents .

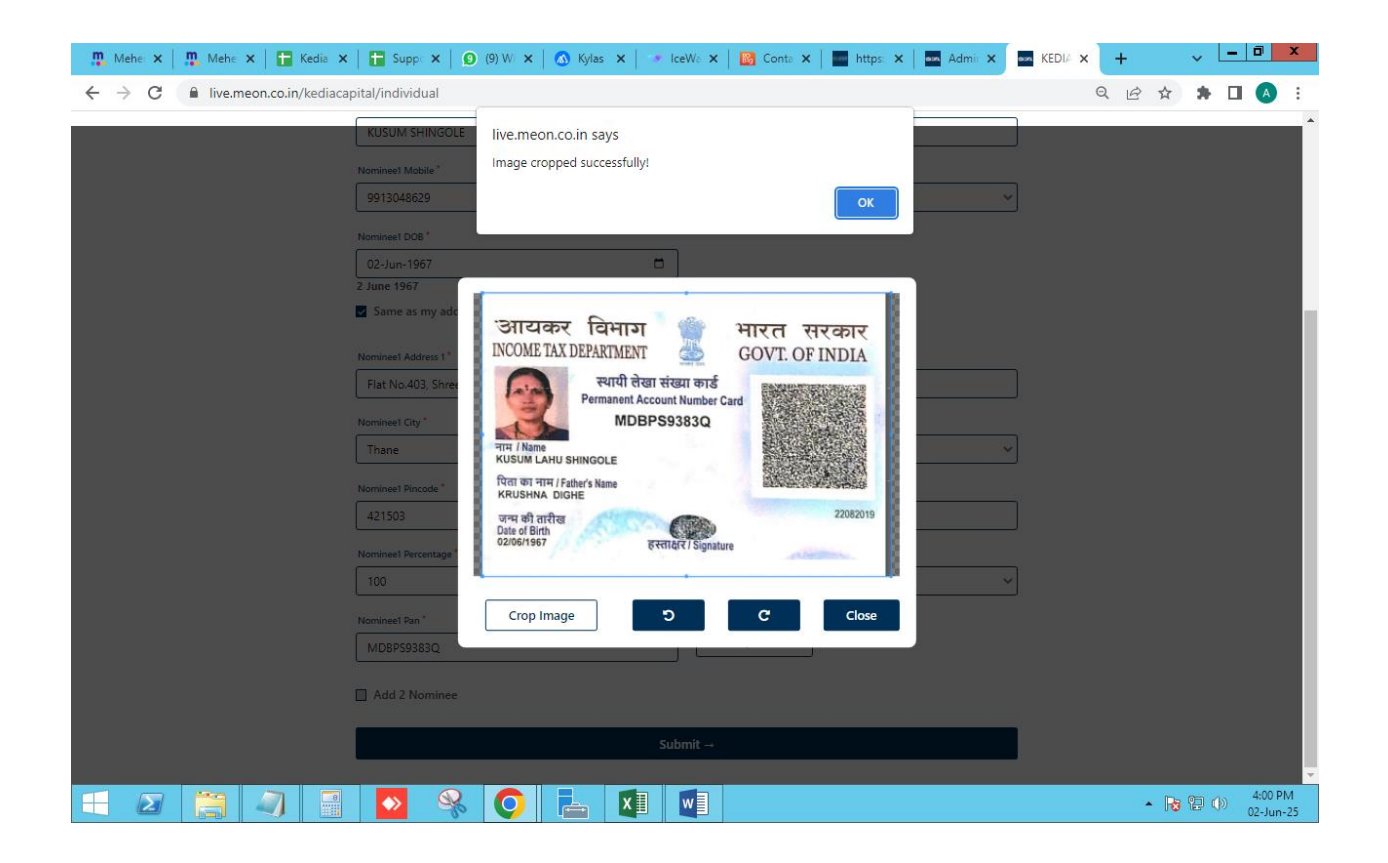

15. Bank details of client where need to specify Ac number, IFSC, MICR properly .

| 🏨 Mehe 🗴   🏨 Mehe 🗴   🔚 Kedia 🗴   🖿 Supp: 🗙   🕥 (11) V 🗙   🐼 Kylas 🗴   🄝 IceWa X   🔯 Conta X   🔤 https: 🗙   🔤 Adm | nii 🗙 🔤 KEDIA 🗙 🕂 | ~ <u>- 0 x</u> |
|----------------------------------------------------------------------------------------------------|-------------------|----------------|
| ← → C                                                                                                    | •• Q 🖻 🛣          | 🗯 🖬 🖪 E        |
| KEDIA   CAPITAL                                                                                                   |                   | LOGOUT         |
| Bank Details                                                                                                    |                   |                |
| IFSC Code*         MICR*           KK8K0001349         400485063                                                  |                   |                |
| Bank Account Number * Confirm Account Number * 2449601800                                                         |                   |                |
| Bank Address Account Type 'Saving Account Type 'Saving Account                                                    |                   |                |
|                                                                                                    |                   |                |
| SUBMIT                                                                                                    |                   |                |

| = 2 🚊 🤄 📲 💁 咯 📀 📥 💵 🖤 | ▲ 🕞 😭 🕕 4:02 PM<br>02-Jun-25 |
|-----------------------|------------------------------|
|-----------------------|------------------------------|

16. Bank details will be verified by the Penny drop facility where Rs.1 will be drop in bank ac of client.

IN case Penny drop fails to fetch the bank data then client need to add Cancel cheque copy as bank proof.

| 🛄 Mehe: 🗙   🋄 Mehe: 🗙   🛅 Kedia 🗙   🛅 Sup                               | pc 🗙   🕦 (11) V 🗙   🔕 Kylas 🗙   👒 | IceWa 🗙 🛛 🔀 Conta 🗙 🗍 🔤 https: 🗙 | Admir 🗙 🗖 KEDIA 🗙 | + •   | - 0 ×                |
|-------------------------------------------------------------------------|-----------------------------------|----------------------------------|-------------------|-------|----------------------|
| $\leftrightarrow$ $\rightarrow$ C $$ live.meon.co.in/kediacapital/indiv | dual                              |                                  | 07                | Q 🖻 ☆ | 🗯 🖬 🔺 E              |
| KEDIA   CAPITAL                                                         |                                   |                                  |                   |       | LOGOUT               |
|                                                                         | Bank Account Number "             | k Details                        |                   |       |                      |
|                                                                         | SHOP NO.2.3                       | Modify Proceed                   |                   |       |                      |
|                                                                         |                                   |                                  |                   |       |                      |
| 🕂 ⊿ 🚉 🦪 🔛                                                               | 🛞 🚺 🔚 🚺                           |                                  |                   | - 😼 🕯 | 4:02 PM<br>02-Jun-25 |

17. Here client need to add signature either signed on blank white paper or digital sign need to be submitted.

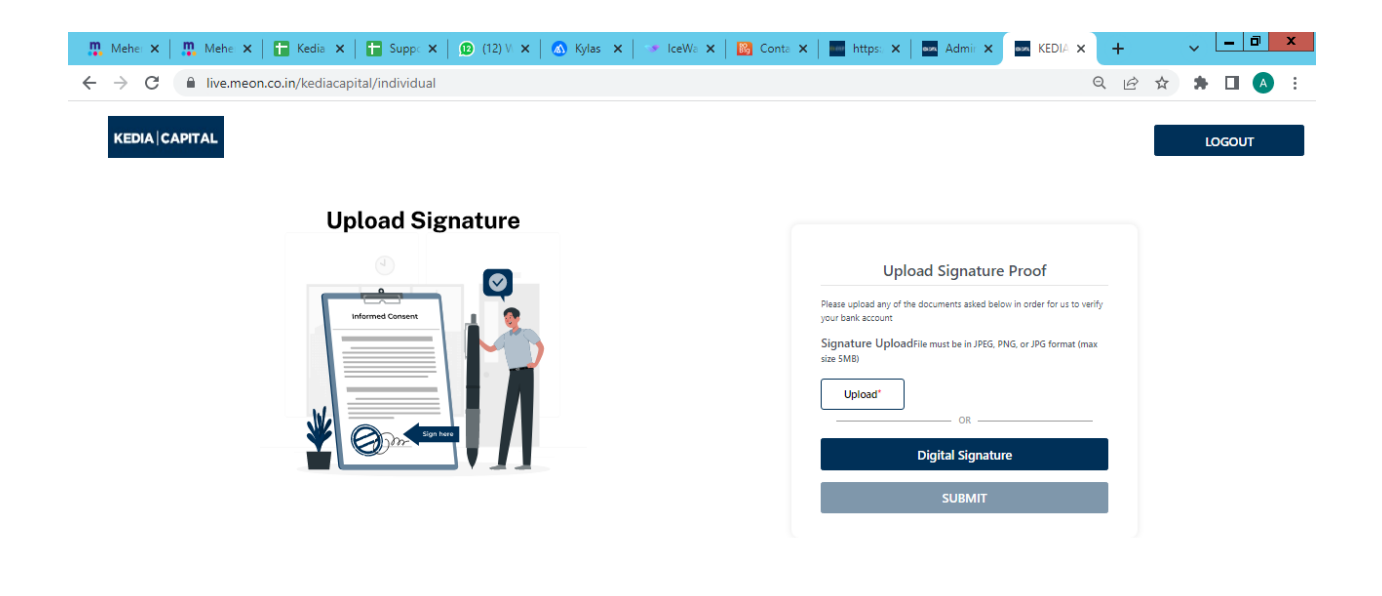

|--|

18. Client need to Capture the selfie by log in to link provided to him. Location option need to keep on while taking IPV.

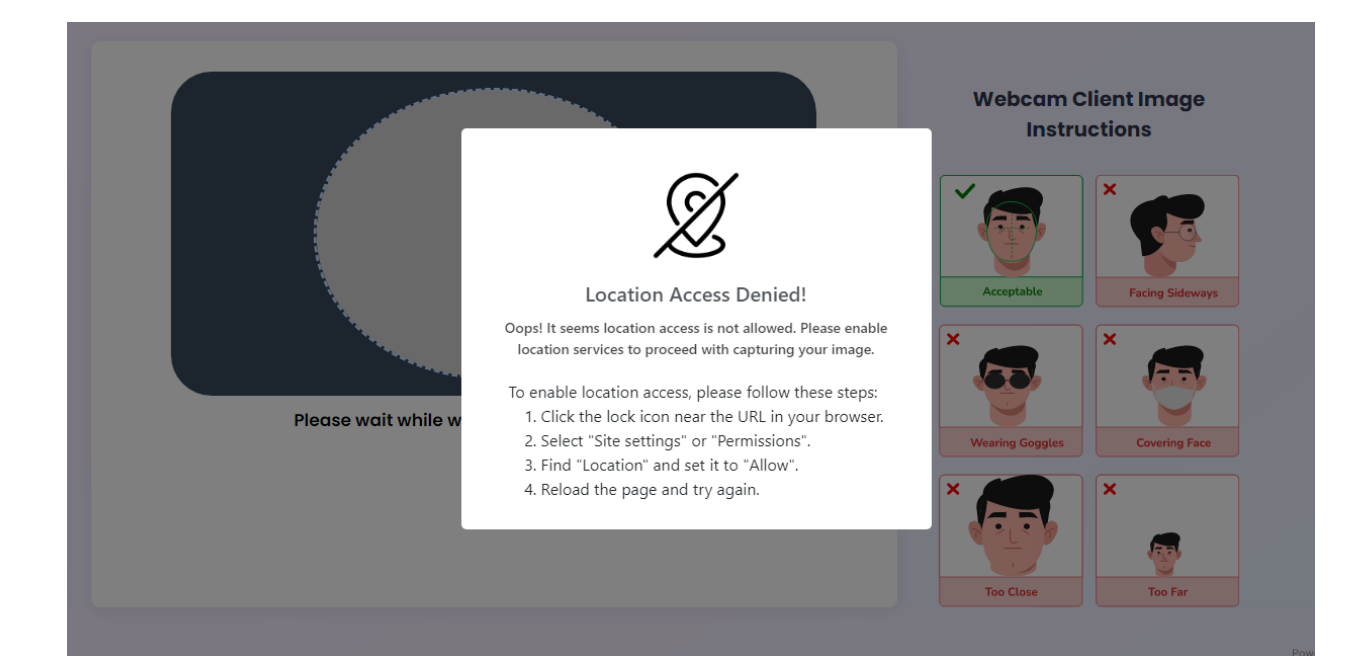

19. After selfie client had to do E sign the form via Aadhar OTP where his all information will be mention in form .

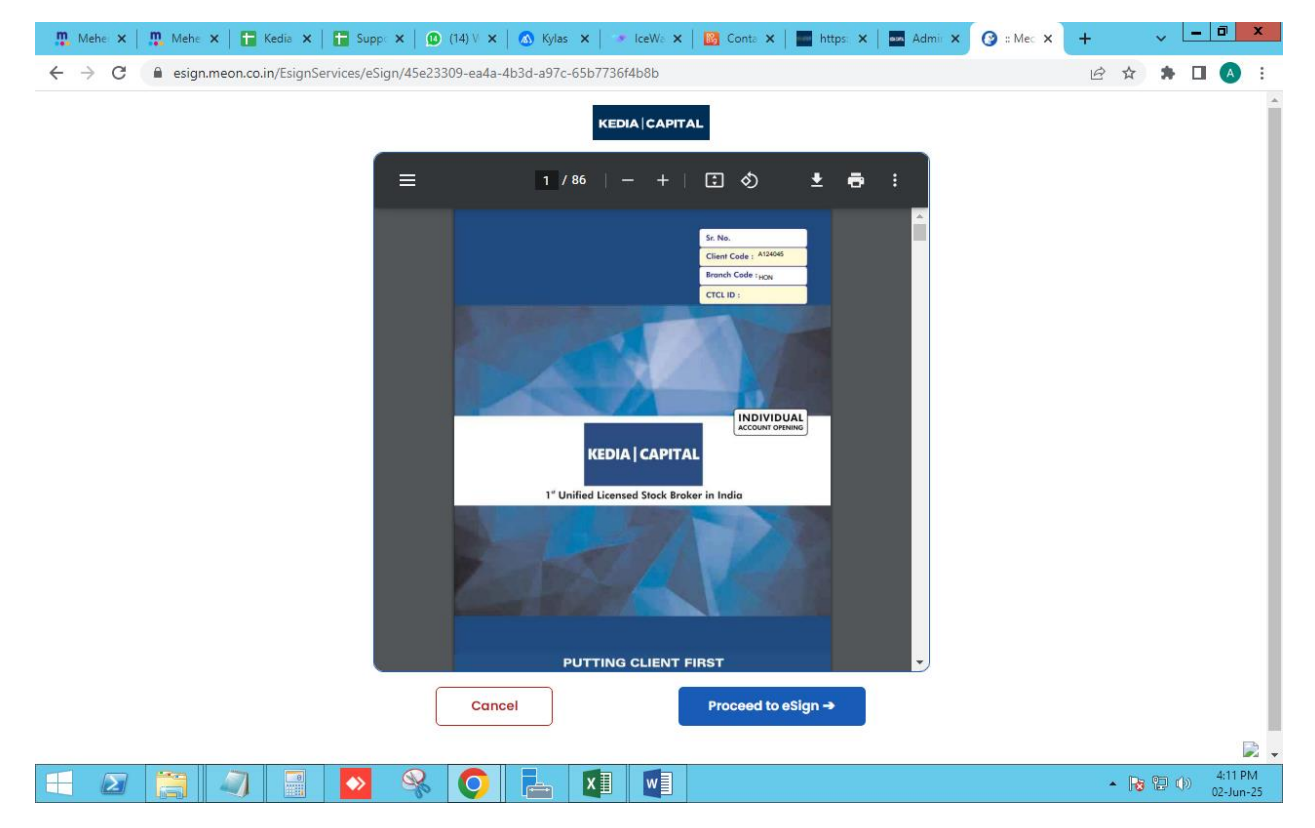

20. Aadhar OTP page for e sign.

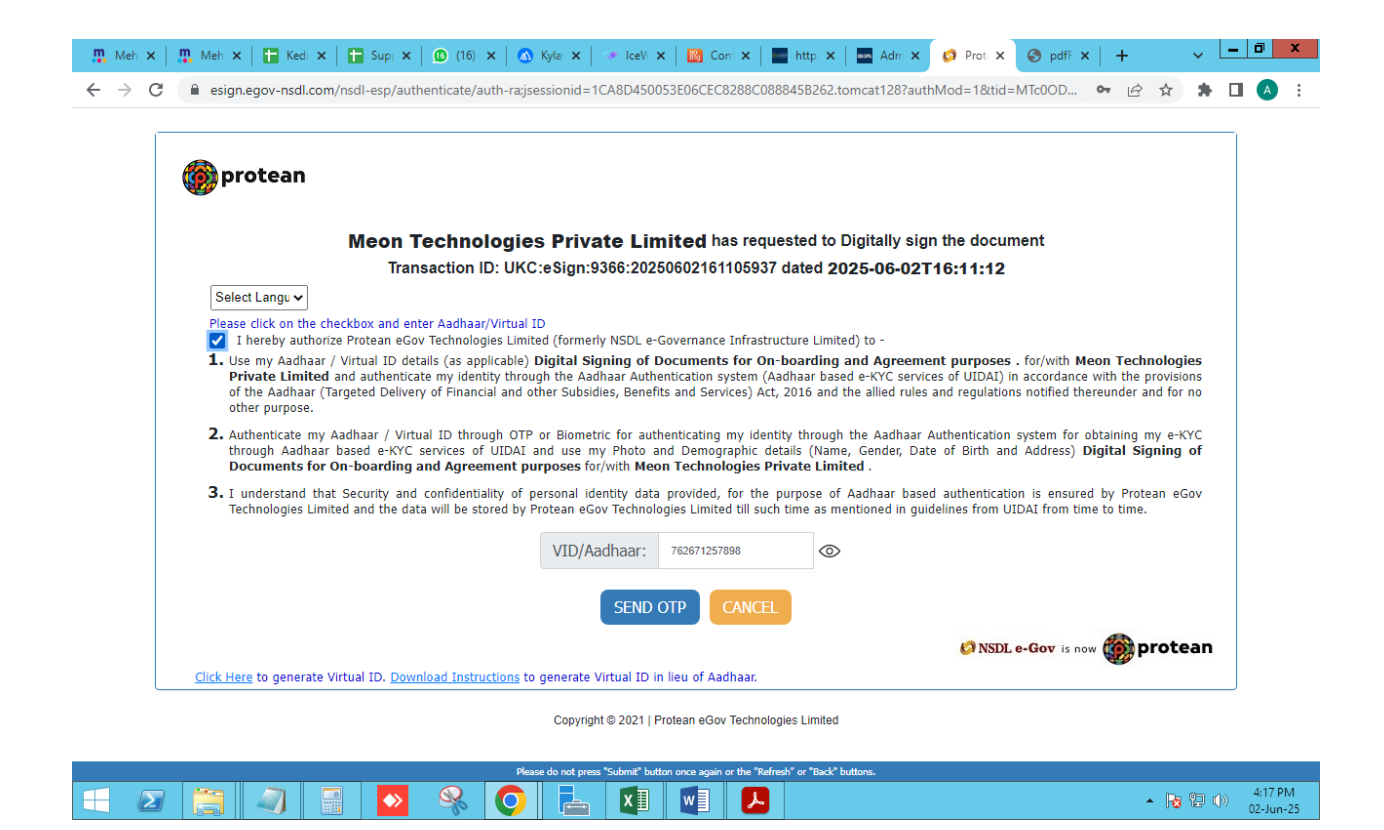

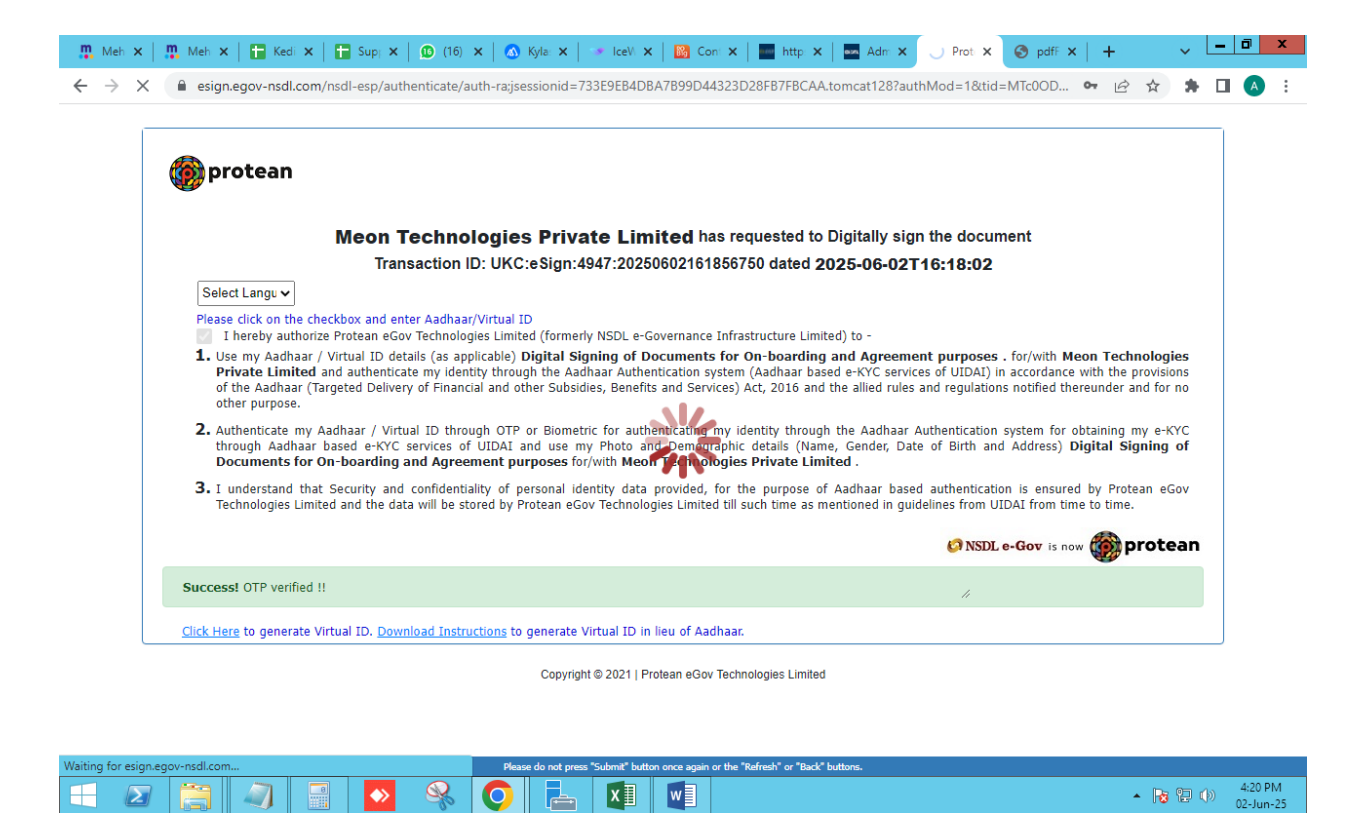

XI w

21. Once Aadhar otp done Thank you page will be appeared.

1 2 🚞

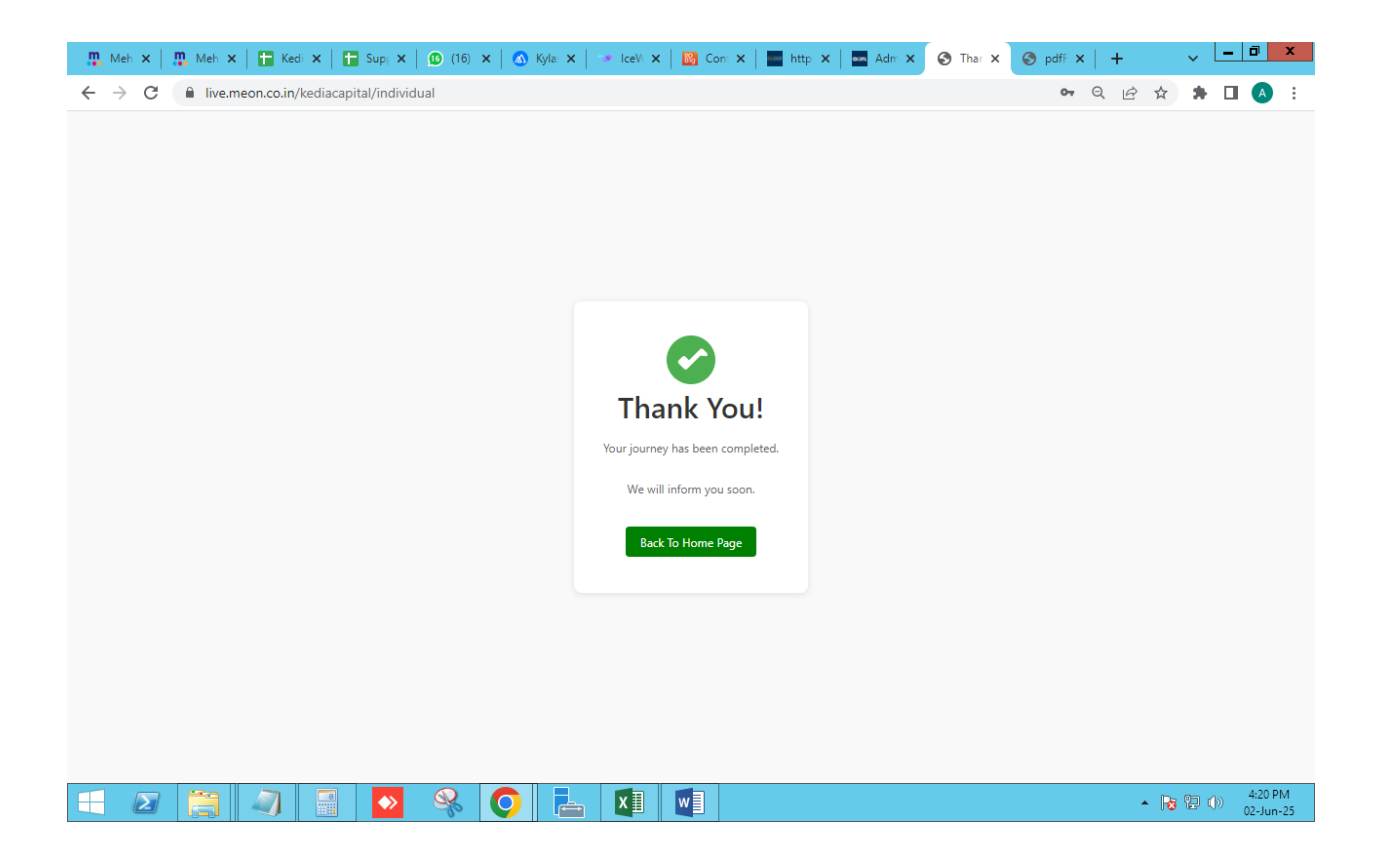